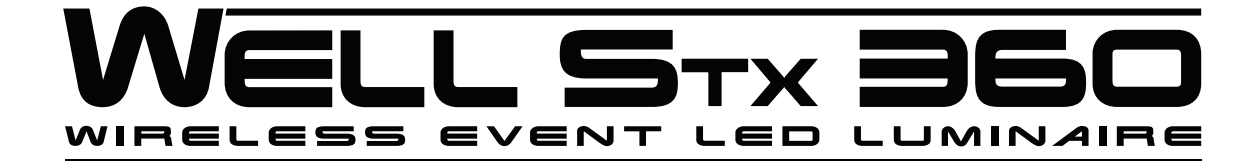

# **User Manual**

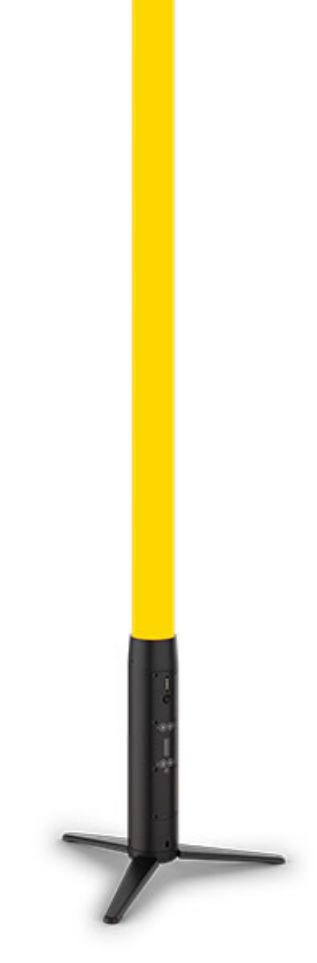

Model ID: WELLSTX360

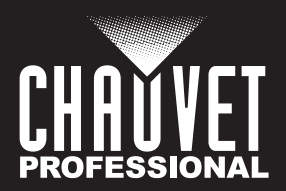

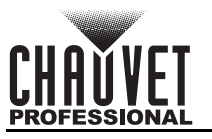

# **Edition Notes**

The WELL STX 360 User Manual includes a description, safety precautions, installation, programming, operation, and maintenance instructions for the WELL STX 360 as of the release date of this edition.

### Trademarks

Chauvet, Chauvet Professional, the Chauvet logo, and WELL are registered trademarks or trademarks of Chauvet & Sons, LLC (d/b/a Chauvet and Chauvet Lighting) in the United States and other countries. Other company and product names and logos referred to herein may be trademarks of their respective companies.

### **Copyright Notice**

The works of authorship contained in this manual, including, but not limited to, all designs, text, and images are owned by Chauvet.

#### © Copyright 2024 Chauvet & Sons, LLC. All rights reserved.

Electronically published by Chauvet in the United States of America.

#### Manual Use

Chauvet authorizes its customers to download and print this manual for professional information purposes only. Chauvet expressly prohibits the usage, copy, storage, distribution, modification, or printing of this manual or its content for any other purpose without written consent from Chauvet.

### **Document Printing**

For best results, print this document in color, on letter size paper (8.5 x 11 in), double-sided. If using A4 paper (210 x 297 mm), configure the printer to scale the content accordingly.

#### **Intended Audience**

Any person installing, operating, and/or maintaining this product should completely read through the guide that shipped with the product, as well as this manual, before installing, operating, or maintaining this product.

### Disclaimer

Chauvet believes that the information contained in this manual is accurate in all respects. However, Chauvet assumes no responsibility and specifically disclaims any and all liability to any party for any loss, damage, or disruption caused by any errors or omissions in this document, whether such errors or omissions result from negligence, accident, or any other cause. Chauvet reserves the right to revise the content of this document without any obligation to notify any person or company of such revision, however, Chauvet has no obligation to make, and does not commit to make, any such revisions.

### **Document Revision**

Go to <u>www.chauvetprofessional.com</u> for the latest version.

Revision Date Description

6 03/2024 Removed MET logo

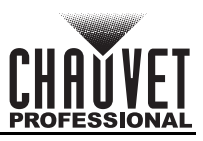

#### TABLE OF CONTENTS

| 1. | Before You Begin                                    | 1         |
|----|-----------------------------------------------------|-----------|
|    | What Is Included                                    | 1         |
|    | Claims                                              | 1         |
|    | Manual Conventions                                  | 1         |
|    | Symbols                                             | 1         |
|    | Safaty Notes                                        | י<br>2    |
|    | Battony Chargo Notos                                | 2         |
|    | Starage Notes                                       | ა<br>ი    |
|    |                                                     | 3         |
|    | FCC Statement of Compliance                         | 4         |
|    | RF Exposure Warning for North America and Australia | 4         |
|    | Expected LED Lifespan                               | 4         |
| 2. | Introduction                                        | 5         |
|    | Description                                         | 5         |
|    | Features                                            | 5         |
|    | Product Overview                                    | 6         |
|    | Product Dimensions                                  | 7         |
| 3  | Setun                                               | ß         |
| υ. |                                                     | 0         |
|    |                                                     | 0         |
|    | AC Fluy<br>Power Linking                            | o<br>g    |
|    | LISB Software Lindate                               | Q<br>Q    |
|    | DMX Linking                                         | 0         |
|    | DWX Ensemblities                                    | 0<br>Q    |
|    | Wireless Operation                                  | g         |
|    | Master/Slave Connectivity                           | q         |
|    | Mounting                                            | 10        |
|    | Orientation                                         | 10        |
|    | Rigging                                             | 10        |
| 4  | Operation                                           | 11        |
| т. | Control Danol Operation                             | 11        |
|    |                                                     | 11        |
|    |                                                     | 11        |
|    |                                                     | 11        |
|    | DMX Configuration                                   | 11        |
|    | DMX Personalities                                   | 11        |
|    | Starting Address                                    | 11        |
|    | Menu Map                                            | 12        |
|    | DMX Values                                          | 15        |
|    | 73Ch / 67Ch / 64Ch                                  | 15        |
|    | 15Ch / 4Ch                                          | 18        |
|    | Standalone Configuration                            | 21        |
|    | Static Mode                                         | 21        |
|    | Auto Programs                                       | 21        |
|    | Auto Floyialli Speeu<br>White Balance               | ∠ I<br>21 |
|    | Run Time                                            | ∠ı<br>21  |
|    | Back Light                                          | 21        |
|    | Dimmer Profiles                                     | 22        |

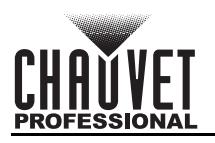

| System Information          | 22 |
|-----------------------------|----|
| Factory Reset               | 22 |
| Master/Slave Mode           | 22 |
| Infrared Remote Control     | 23 |
| IR Remote Operation         | 23 |
| 5. Technical Information    | 24 |
| Product Maintenance         | 24 |
| 6. Technical Specifications | 25 |
| Contact Us                  | 26 |
| Warranty & Returns          | 26 |

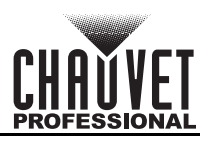

# 1. Before You Begin

#### What Is Included

- (4) WELL STX 360
- TRUE1-style power cord with Edison plug (EU bare end)
- Charging flight case

- (4) tripod stands
- (4) hanging eye bolts
- (1) IR remote
- Quick Reference Guide

### Claims

Carefully unpack the product immediately and check the container to make sure all the parts are in the package and are in good condition.

If the box or the contents (the product and included accessories) appear damaged from shipping, or show signs of mishandling, notify the carrier immediately, not Chauvet. Failure to report damage to the carrier immediately may invalidate a claim. In addition, keep the box and contents for inspection.

For other issues, such as missing components or parts, damage not related to shipping, or concealed damage, file a claim with Chauvet within 7 days of delivery.

### **Manual Conventions**

| Convention   | Meaning                                         |  |  |  |  |
|--------------|-------------------------------------------------|--|--|--|--|
| 1–512        | A range of values                               |  |  |  |  |
| 50/60        | A set of values of which only one can be chosen |  |  |  |  |
| <set></set>  | A button on the product's control panel         |  |  |  |  |
| Settings     | A product function or a menu option             |  |  |  |  |
| <b>•</b> • • |                                                 |  |  |  |  |

### Symbols

| Symbol      | Meaning                                                                                                    |
|-------------|----------------------------------------------------------------------------------------------------|
| Â           | Electrical warning. Not following these instructions may cause electrical damage to the product, accessories, or the user.                                                                  |
| $\triangle$ | Critical installation, configuration, or operation information. Not following these instructions may make the product not work, cause damage to the product, or cause harm to the operator. |
| í           | Important installation or configuration information. The product may not function correctly if this information is not used.                                                                |
|             | Useful information.                                                                                                    |

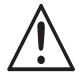

Any reference to data or power connections in this manual assumes the use of Seetronic IP-rated cables.

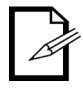

The term "DMX" used throughout this manual refers to the USITT DMX512-A digital data transmission protocol.

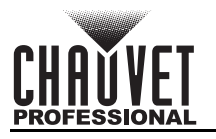

### **Safety Notes**

Read all the following safety notes before working with this product. These notes contain important information about the installation, usage, and maintenance of this product.

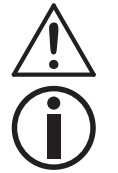

This product contains no user-serviceable parts. Any reference to servicing in this User Manual will only apply to properly trained, certified technicians. Do not open the housing or attempt any repairs.

All applicable local codes and regulations apply to proper installation of this product.

- The luminaire is intended for professional use only.
- If the external flexible cable or cord of this luminaire is damaged, it shall be replaced by a special cord or cord exclusively available from the manufacturer or its service agent.
- The light source contained in this luminaire shall only be replaced by the manufacturer or its service agent or a similar qualified person.
- CAUTION:
  - This product's housing may be hot when operating. Mount this product in a location with adequate ventilation, at least 20 in (50 cm) from adjacent surfaces.
  - When transferring the product from extreme temperature environments, (e.g., cold truck to warm humid ballroom) condensation may form on the internal electronics of the product. To avoid causing a failure, allow the product to fully acclimate to the surrounding environment before connecting it to power.
  - Flashing light is known to trigger epileptic seizures. User must comply with local laws regarding notification of strobe use.
- ALWAYS:
  - Disconnect from power before cleaning the product or replacing the fuse.
  - Replace the fuse with the same type and rating.
  - Use a safety cable when mounting this product overhead.
  - Connect this product to a grounded and protected circuit.
- DO NOT:
  - Open this product. It contains no user-serviceable parts.
  - Look at the light source when the product is on.
  - Leave any flammable material within 50 cm of this product while operating or connected to power.
  - Connect this product to a dimmer or rheostat.
  - Operate this product if the housing, lenses, or cables appear damaged.
  - Submerge this product (IP65). Regular outdoor operation is fine.
  - Permanently install outdoors in locations with extreme environmental conditions. This includes, but is not limited to:
    - Exposure to a marine/saline environment (within 3 miles of a saltwater body of water).
    - Locations where normal temperatures exceed the temperature ranges in this manual.
    - Locations that are prone to flooding or being buried in snow.
    - Other areas where the product will be subject to extreme radiation or caustic substances.
    - Use for space-heating purposes.
- ONLY use the carry handles or hanging/mounting bracket to carry this product.
- The maximum ambient temperature is 113 °F (45 °C). Do not operate this product at higher temperatures.
- The minimum startup temperature is -4°F (-20°C). Do not start the product at lower temperatures.
- To eliminate unnecessary wear and improve its lifespan, during periods of non-use completely disconnect the product from power via breaker or by unplugging it.
- In the event of a serious operating problem, stop using immediately.

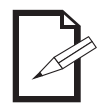

#### If a Chauvet product requires service, contact Chauvet Technical Support.

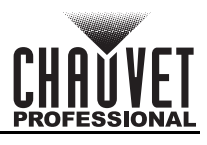

### **Battery Charge Notes**

Rechargeable lithium-ion batteries are potentially hazardous and can present a serious FIRE HAZARD, SERIOUS INJURY, and/or PROPERTY DAMAGE if damaged, defective, or improperly used.

- ALWAYS:
  - Charge using a manufacturer-provided charger while the product is powered off.
  - Charge the battery in temperatures between 32°-95°F (0°-35°C).
  - Allow a depleted battery to charge for a few minutes before turning on the product. If the battery is completely discharged, the device cannot be turned on immediately when the charger is connected.
  - Keep at least 3 ft (1 m) distance to any heat source and away from flammable materials.
  - Keep the lid of any charging case open while charging.
  - Keep batteries away from children.
  - Store batteries between 40-60% charge.
  - Follow local regulations when disposing of batteries.
  - Replace with an authentic Chauvet battery.
- DO NOT:
  - Continue charging if the battery becomes hot, smokes, swells, or gives off an odor during charging.
  - Leave the product unattended while charging.
  - Deplete the battery below 10%.
  - Charge the battery in a closed container.
  - Charge for more than 24 hours.

#### **Storage Notes**

Follow the instructions below when storing the WELL STX 360:

- Store charged product(s) in a dry environment, away from direct sunlight.
- Charge or discharge the battery to approximately 50% of capacity before storage.
- Lithium-ion batteries continue to slowly discharge (self-discharge) when not in use or while in storage. Routinely check the battery's charge status.
- Store the battery at temperatures between 41 °F and 68 °F (5 °C and 20 °C).

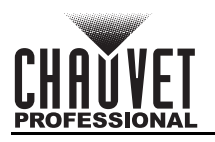

### FCC Statement of Compliance

This device complies with Part 15 Part B of the FCC rules. Operation is subject to the following two conditions:

- 1. This device may not cause harmful interference, and
- 2. This device must accept any interference received, including interference that may cause undesired operation.

This equipment has been tested and found to comply with the limits for a Class B digital device, pursuant to Part 15 of the FCC Rules. These limits are designed to provide reasonable protection against harmful interference in a residential installation. This equipment generates uses and can radiate radio frequency energy and, if not installed and used in accordance with the instructions, may cause harmful interference to radio communications. However, there is no guarantee that interference will not occur in a particular installation. If this equipment does cause harmful interference to radio or television reception, which can be determined by turning the equipment off and on, the user is encouraged to try to correct the interference by one or more of the following measures:

- Reorient or relocate the receiving antenna.
- Increase the separation between the equipment and receiver.
- Connect the equipment into an outlet on a circuit different from that to which the receiver is connected.
- Consult the dealer or an experienced radio/TV technician for help.

Any changes or modifications not expressly approved by the party responsible for compliance could void the user's authority to operate the equipment.

### **RF Exposure Warning for North America and Australia**

**Warning!** This equipment complies with FCC radiation exposure limits set forth for an uncontrolled environment. This equipment should be installed and operated with a minimum distance of 20 cm between the radiator and the user. This transmitter must not be co-located or operating in conjunction with any other antenna or transmitter.

### **Expected LED Lifespan**

Over time, use and heat will gradually reduce LED brightness. Clustered LEDs produce more heat than single LEDs, contributing to shorter lifespans if always used at full intensity. The average LED lifespan is 40,000 to 50,000 hours. To extend LED lifespan, maintain proper ventilation around the product, and limit the overall intensity.

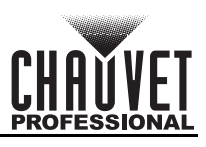

# 2. Introduction

### Description

WELL STX 360 is a large freestanding, battery-operated, and outdoor-ready LED tube that emits 360° of ultra-bright, high-quality, pixel-mappable light. Wireless control of 16 zones of the RGBWW LED's produce exceptional eye-candy effects with high CRI-so it will look as great on camera as it does in person. In addition to being IP65 rated, WELL STX 360 can also be oriented in any position to fully utilize the wireless freedom this fixture is capable of. The unit is packaged as part of a complete kit that includes: 4 WELL STX 360, 4 eyebolts for suspended hanging options, 4 folding floor stands, 1 IR remote, and 1 charging flight case. The device is also controllable via W-DMX, which can be used with almost any standard lighting controller, including the WELL COM with its built in W-DMX receiver.

### Features

- (4) Pixel-mapping, battery operated, 1.5 meter, IP65-rated LED sticks with 360 degree viewing angle, including (4) mounting stands, (4) hanging eye bolts, (1) IR remote, and (1) charging case
- 16 individual zones of control for pixel mapping effects
- High CRI LEDs for fantastic skin tone rendering
- Simple and complex operational modes
- Built-in editable pre-programmed effects that are controllable from the menu and over DMX
- 3-, 5-, 8-, and 12-hour settings for optimizing performance time
- Included accessories for several mounting options
- Included charging flight case for easy transportation and charging of fixtures
- Update software over USB-C connection in flight case (upload all 4 fixtures at once)
- Works in both standalone modes and under DMX over WDMX
- Works perfectly with the WELL COM controller and app

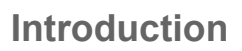

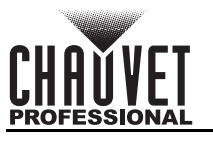

### **Product Overview**

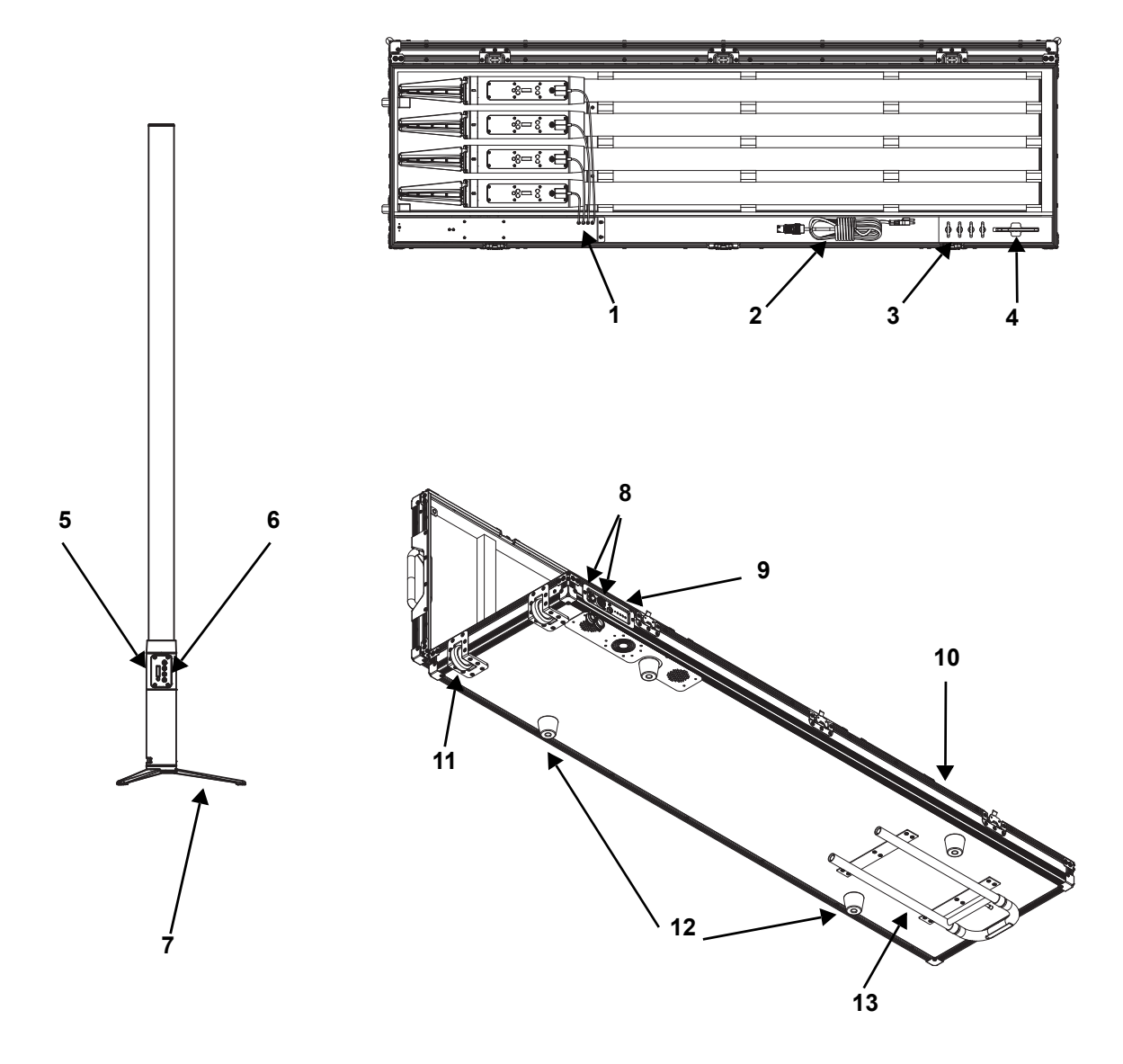

| # | Name             | #  | Name                       |
|---|------------------|----|----------------------------|
| 1 | Charging outlets | 8  | AC power in/out connectors |
| 2 | Power cable      | 9  | Indicator lights           |
| 3 | Eye bolt         | 10 | Charging flight case       |
| 4 | IR controller    | 11 | Wheels                     |
| 5 | Display          | 12 | Rubber feet (4x)           |
| 6 | Menu buttons     | 13 | Handle                     |
| 7 | Floor stand      |    |                            |

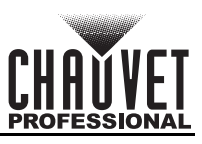

#### **Product Dimensions**

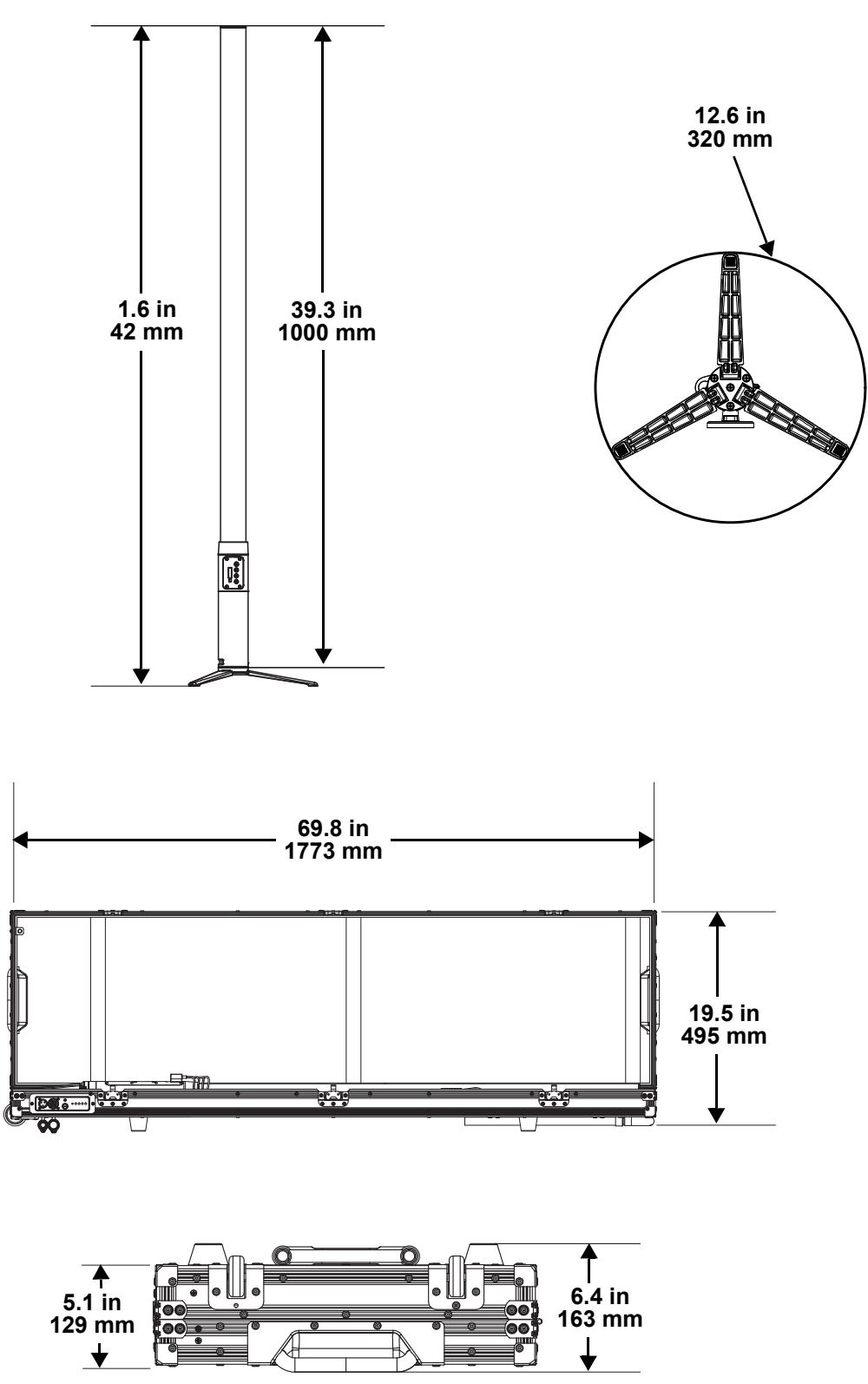

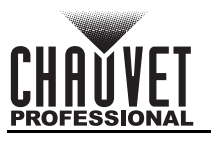

# 3. Setup

#### AC Power

Each WELL STX 360 has an auto-ranging battery charger inside the fixture that works with an input voltage range of 100 to 240 VAC, 50/60 Hz. To determine the power requirements for each WELL STX 360, refer to the label affixed to the product or the <u>Technical Specifications</u> chart in this manual. The listed current rating indicates the maximum current draw during normal operation. For more information, download Sizing Circuit Breakers from the Chauvet website: <u>www.chauvetprofessional.com</u>.

• Always connect the product to a protected circuit (a circuit breaker or fuse). Make sure the product has an appropriate electrical ground to avoid the risk of electrocution or fire.

 To eliminate unnecessary wear and improve its lifespan, during periods of non-use completely disconnect the product from power via breaker or by unplugging it.

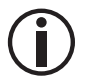

Never connect the product to a rheostat (variable resistor) or dimmer circuit, even if the rheostat or dimmer channel serves only as a 0 to 100% switch.

### AC Plug

The WELL STX 360 charging case comes with a power input cord terminated with a Seetronic Powerkon connector on one end and an Edison plug on the other end (U.S. market). Use the table below to wire the new plug.

| Connection | Wire (U.S.)  | Wire (Europe) | Screw Color     |
|------------|--------------|---------------|-----------------|
| AC Live    | Black        | Brown         | Yellow or Brass |
| AC Neutral | White        | Blue          | Silver          |
| AC Ground  | Green/Yellow | Green/Yellow  | Green           |

#### **Power Linking**

It is possible to power link WELL STX 360 charging cases. See the table below for the current draw at each voltage and frequency:

|                     | 100 V, 60 Hz | 120 V, 60 Hz | 208 V, 60 Hz | 230 V, 50 Hz | 240 V, 60 Hz |
|---------------------|--------------|--------------|--------------|--------------|--------------|
| <b>Current Draw</b> | 1.612 A      | 1.324 A      | 1.260 A      | 1.188 A      | 1.124 A      |

Never exceed 12A on a single circuit. Power-linking cables can be purchased separately.

### **USB Software Update**

The WELL STX 360 allows for software update through USB using the built-in USB port in the charging case. The product's USB port supports up to 32GB capacity and only works with FAT32 file format. To update the software using a USB flash drive, do the following:

- 1. Create a folder on the USB drive named "STX360" and drag the software onto it.
- 2. Power on the WELL STX 360 products that need a software upgrade.
- 3. Place the WELL STX 360 in the charging flight case and connect them to the charging ports. Connect the power cable to the charging case.
- 4. Plug in the USB to the USB port and check the upgrade indicator light.
  - A flashing upgrade indicator light means the software is upgrading.
  - A steady, always on upgrade indicator light means the software update is finished.

# $(\mathbf{i})$

The product's USB port supports up to 32GB capacity and only works with FAT32 file format.

### **DMX** Linking

The WELL STX 360 can be linked to a DMX controller using a wireless DMX connection. If using other DMX-compatible products with this product, each can be controlled individually with a single DMX controller.

#### **DMX Personalities**

The WELL STX 360 uses a wireless DMX data connection for the **4Ch**, **15Ch**, **64Ch**, **67Ch**, **and 73Ch** DMX personalities.

Refer to the <u>Operation</u> chapter to learn how to configure the WELL STX 360 to work in these personalities.
 The DMX Values section provides detailed information regarding the control personalities.

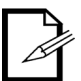

For more information about DMX standards, Master/Slave connectivity, or the DMX cables needed to link this product to a DMX controller, download the DMX Primer from the Chauvet website: <u>www.chauvetprofessional.com</u>.

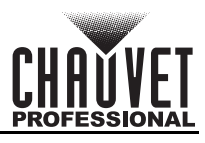

#### Wireless Operation

In optimal conditions, the WELL STX 360 can operate up to 300 m (900 ft) away from the W-DMX TRX transmitter. The W-DMX receiver in the WELL STX 360 must be paired with the W-DMX TRX transmitter for wireless operation.

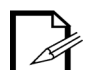

Once a W-DMX receiver has been linked to a specific W-DMX TRX transmitter, it will remain linked to that specific transmitter until it is linked to a different one.

#### Initial Setup

- 1. Turn the W-DMX TRX transmitter on.
- 2. Connect the W-DMX TRX transmitter to a DMX controller.
- 3. Place the WELL STX 360 within 300 m from the W-DMX TRX transmitter.
- 4. Turn the WELL STX 360 on.

#### Configuration

- 1. From the WELL STX 360 control panel, go to DMX Address.
- 2. Select the start address, as with any other DMX compatible product.
- 3. Go to Wireless Setting > Operating Mode
- 4. Select **Receive**.
- 5. Go to Wireless Setting > W-DMX On/Off.
- 6. Select **On**. (The Signal Strength Indicator will show a ? in front of the bars).
- Press the reset button on the W-DMX transmitter. (The Signal Strength Indicator on the WELL STX 360 will show a 4 in front of the bars for 3 seconds while a connection is established.).

#### Product Pairing

If the WELL STX 360 has already been paired with the W-DMX TRX transmitter, the Signal Strength Indicator in the middle of the LCD screen will show the strength of the signal. In this case, the WELL STX 360 is ready to work in wireless mode.

To pair the WELL STX 360 and a new W-DMX transmitter, follow the instructions below:

- 1. From the WELL STX 360 control panel, go to Wireless Setting > Receive Reset.
- 2. Select Yes. The Signal Strength Indicator on the WELL STX 360 will show a ? in front of the bars.
- 3. From the W-DMX transmitter, press **<RESET>** (the Signal Indicator on the transmitter will flash).
- 4. Once the transmitter has found the WELL STX 360, the Signal indicator on the W-DMX transmitter will illuminate solid.
- 5. The Signal Strength Indicator in the middle of the LCD screen on the WELL STX 360 will show the strength of the signal.

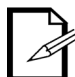

W-DMX operation can be interrupted or inhibited by liquid masses between the transmitter and receiver. For best results, keep the area between the transmitter and receiver clear of any liquid mass.

### Master/Slave Connectivity

The Master/Slave mode allows an WELL STX 360 (the master) to control one or more WELL STX 360 products (the slaves) without a DMX controller. One WELL STX 360 becomes the master when running an auto program, or by being in Static mode.

Each slave's control panel must be configured to operate in Slave mode. During Master/Slave operation, the slaves will operate in unison with the master.

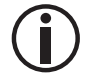

DO NOT connect a DMX controller to products operating in Master/Slave mode. The DMX controller signals may interfere with the signals from the master.

• The <u>Master/Slave Mode</u> section of this manual provides detailed instructions on how to configure the master and slaves.

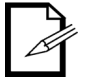

For more information about DMX standards, or the DMX cables needed to link this
product to a DMX controller, download the DMX Primer from the Chauvet website:
www.chauvetprofessional.com.

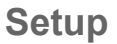

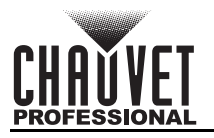

### Mounting

Before mounting the product, read and follow the safety recommendations indicated in the <u>Safety Notes</u>. For the Chauvet Professional line of mounting clamps, go to <u>http://trusst.com/products/</u>.

#### Orientation

Always mount this product in a safe position, making sure there is adequate room for ventilation, configuration, and maintenance.

#### Rigging

Chauvet recommends using the following general guidelines when mounting this product.

- Before deciding on a location for the product, make sure there is easy access to the product for maintenance and programming purposes.
- Make sure that the structure or surface can support the weight when mounting the product (see the <u>Technical Specifications</u>).
- When mounting the product overhead, always use a safety cable. Mount the product securely to a rigging point, whether an elevated platform or a truss.
- When rigging the product onto a truss, use a mounting clamp of appropriate weight capacity.
- When power linking multiple products, mount the products close enough for power-linking cables to reach.

#### **Mounting Diagram**

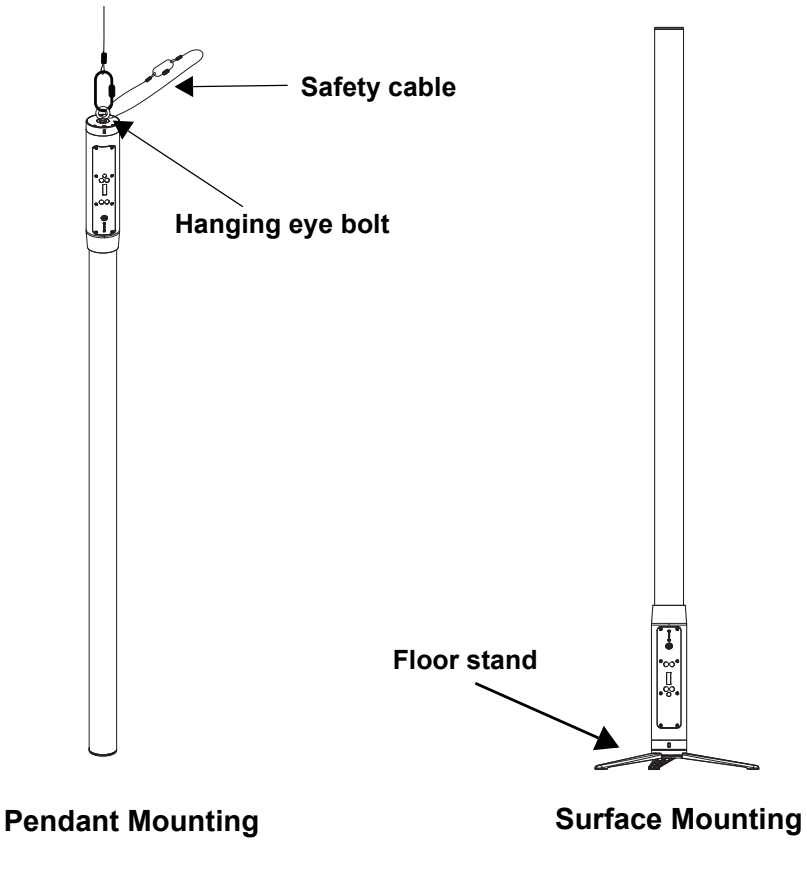

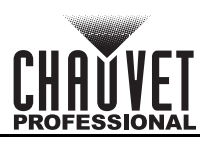

### 4. Operation Control Panel Operation

| Button          | Function                                                                                             |
|-----------------|----------------------------------------------------------------------------------------------------|
| <menu></menu>   | Exits from the current menu or function                                                              |
| <enter></enter> | Enables the currently displayed menu or sets the currently selected value in to the current function |
| <up></up>       | Navigates upward through the menu list or increases the numeric value when in a function             |

**<DOWN>** Navigates downward through the menu list or decreases the numeric value when in a function

### Programming

Refer to the Menu Map to understand the menu options. The menu map shows the main level and a variable number of programming levels for each option.

- To go to the desired main level, press **<MENU>** repeatedly until the option shows on the display. Press **<ENTER>** to select. This will show the first programming level for that option.
- To select an option or value within the current programming level, press <UP> or <DOWN> until the option shows on the display. Press <ENTER> to select. This will show either the first option if there is another programming level, or the selected value.
- Press <MENU> repeatedly to exit to the previous main level.

### **Control Panel Lock**

The setting locks or unlocks the control panel.

- 1. Go to the Key Lock main level.
- 2. Select On (locks control panel) or Off (control panel stays unlocked).

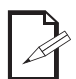

When the control panel lock is activated, the product will prompt for the passcode to access the menu. To enter the passcode, press: <UP>, <DOWN>, <UP>, <DOWN>, <UP>, <DOWN>, <ENTER>.

### **DMX** Configuration

Use DMX configurations to operate the product with a DMX controller.

#### **DMX Personalities**

This setting allows the user to choose a particular DMX personality.

- 1. Go to the DMX Personality main level.
- 2. Select the desired personality (4Ch, 15Ch, 64Ch, 67Ch, or 73Ch).

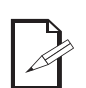

See the <u>Starting Address</u> section for the highest starting address suggested for each personality.

Make sure that the starting addresses on the various products do not overlap due to the new personality setting.

#### **Starting Address**

In this mode, each product will respond to a unique starting address from the DMX controller. All products with the same starting address will respond in unison.

- 1. Go to the DMX Address main level.
- 2. Set the starting address (001–512).

The highest recommended starting address for each DMX mode is as follows:

| DMX Personality | DMX Address |
|-----------------|-------------|
| 4Ch             | 509         |
| 15Ch            | 498         |
| 64Ch            | 449         |
| 67Ch            | 446         |
| 73Ch            | 440         |

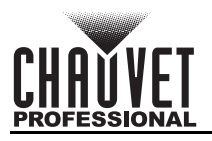

### Menu Map

Refer to the WELL STX 360 product page on <u>www.chauvetprofessional.com</u> for the latest software and menu map.

| Main Level | Programming Levels |       | ls      | Description                                                                                                    |
|------------|--------------------|-------|---------|----------------------------------------------------------------------------------------------------|
| DMX        | 001–512            |       |         | Selects DMX address (highest channel                                                                                                    |
| Address    | 10h                |       |         | 4 channels DCDW                                                                                                    |
|            | 401<br>15Ch        |       |         | 15-channel: RGBW, color temperature, strobe,<br>auto programs, auto speed, foreground color<br>dimmer, foreground color, background color dimmer,<br>background color, dimmer speed, auto delay |
| DMX        |                    | 64Ch  |         | 64-channel: RGBW 1–16                                                                                                    |
| Channel    |                    | 67Ch  |         | 67-channel: RGBW 1–16, strobe, dimmer,                                                                                                    |
|            | 73Ch               |       |         | 73-channel: RGBW 1–16, strobe, auto<br>programs, auto speed, foreground color dimmer,<br>foreground color, background color dimmer,<br>background color, dimmer speed                           |
|            |                    | R     |         |                                                                                                    |
|            | Manual Color       | G     | 000-255 | Manually adjusts RGBW color settings                                                                                                    |
|            |                    | В     | 000-200 | Manually adjusts RODW color settings                                                                                                    |
|            |                    | W     |         |                                                                                                    |
|            |                    | 2800K |         |                                                                                                    |
|            |                    | 2900K |         |                                                                                                    |
|            |                    | 3000K |         |                                                                                                    |
|            |                    | 3100K |         |                                                                                                    |
|            |                    | 3200K |         |                                                                                                    |
|            |                    | 3300K |         |                                                                                                    |
|            |                    | 3400K |         |                                                                                                    |
|            |                    | 3500K |         |                                                                                                    |
|            |                    | 3600K |         |                                                                                                    |
|            |                    | 3700K | -       |                                                                                                    |
|            |                    | 3800K | -       |                                                                                                    |
|            |                    | 3900K | _       |                                                                                                    |
|            | 4000K              | 4000K | -       |                                                                                                    |
|            |                    | 4100K | -       |                                                                                                    |
|            |                    | 4200K | -       |                                                                                                    |
| Static     |                    | 4300K | -       |                                                                                                    |
|            |                    | 4400K |         |                                                                                                    |
|            | Color              | 4500K | Dimmer  | Selects preset color temperature                                                                                                    |
|            | remperature        | 4600K | 0-255   |                                                                                                    |
|            |                    | 4700K | 1       |                                                                                                    |
|            |                    | 4800K | 1       |                                                                                                    |
|            |                    | 4900K |         |                                                                                                    |
|            |                    | 5000K | 1       |                                                                                                    |
|            |                    | 5100K | -       |                                                                                                    |
|            |                    | 5200K | -       |                                                                                                    |
|            |                    | 5300K |         |                                                                                                    |
|            |                    | 5400K |         |                                                                                                    |
|            |                    | 5500K | 1       |                                                                                                    |
|            |                    | 5600K |         |                                                                                                    |
|            |                    | 5700K | 1       |                                                                                                    |
|            |                    | 6000K |         |                                                                                                    |
|            |                    | 6500K | 1       |                                                                                                    |
|            |                    | 7000K | 1       |                                                                                                    |
|            |                    | 7500K | 1       |                                                                                                    |
|            | 8000K              |       | 1       |                                                                                                    |

### Operation

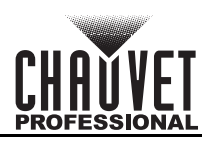

| Main Level        | Prog        | ramming Leve | ls                                                                                                    | Description                    |
|-------------------|-------------|--------------|----------------------------------------------------------------------------------------------------|--------------------------------|
|                   |             | R            |                                                                                                    | Red                            |
|                   |             | G            |                                                                                                    | Green                          |
|                   |             | В            |                                                                                                    | Blue                           |
|                   |             | W            |                                                                                                    | White                          |
|                   |             | GB           |                                                                                                    | Green + blue                   |
|                   |             | RB           |                                                                                                    | Red + blue                     |
| <u>Otatia</u>     |             | RG           | Dimension                                                                                                    | Red + green                    |
| Static<br>(cont.) | Fixed color | RGB          | Dimmer                                                                                                    | Red + green + blue             |
| (cont.)           |             | RW           | RW                                                                                                    | Red + white                    |
|                   |             | GW           |                                                                                                    | Green + white                  |
|                   |             | BW           | -                                                                                                    | Blue + white                   |
|                   |             | RGW          |                                                                                                    | Red + green + white            |
|                   |             | RBW          |                                                                                                    | Red + blue + white             |
|                   |             | GBW          |                                                                                                    | Green + blue + white           |
|                   |             | RGBW         |                                                                                                    | Red + green + blue + white     |
|                   |             |              | R                                                                                                    | Red                            |
|                   |             |              | G                                                                                                    | Green                          |
|                   |             |              | В                                                                                                    | Blue                           |
|                   |             |              | W                                                                                                    | White                          |
|                   |             |              | GB                                                                                                    | Green + blue                   |
|                   |             |              | RB                                                                                                    | Red + blue                     |
|                   |             |              | RG                                                                                                    | Red + green                    |
|                   |             |              | RGB                                                                                                    | Red + green + blue             |
|                   |             |              | RW                                                                                                    | Red + white                    |
|                   |             | Foreground   | GW                                                                                                    | Green + white                  |
|                   |             |              | BW                                                                                                    | Blue + white                   |
|                   |             |              | RGW                                                                                                    | Red + green + white            |
|                   |             |              | RBW                                                                                                    | Red + blue + white             |
|                   |             |              | GBW                                                                                                    | Green + blue + white           |
|                   |             |              | RGBW                                                                                                    | Red + green + blue + white     |
|                   |             |              | 2800K                                                                                                    | 2800K white                    |
|                   |             |              | 7000K                                                                                                    | 7000K white                    |
|                   |             |              | Auto                                                                                                    | Auto colors                    |
|                   |             |              | Off                                                                                                    | No foreground color            |
| Auto Snow         | Auto 1–28   |              | R                                                                                                    | Red                            |
|                   |             |              | G                                                                                                    | Blue                           |
|                   |             |              | D<br>W                                                                                                    |                                |
|                   |             |              |                                                                                                    |                                |
|                   |             |              | BB                                                                                                    |                                |
|                   |             |              | RG                                                                                                    | Red + green                    |
|                   |             |              | RGB                                                                                                    | Red + green + blue             |
|                   |             |              | RW                                                                                                    | Red + white                    |
|                   |             | Background   | GW                                                                                                    | Green + white                  |
|                   |             | Buonground   | RW                                                                                                    | Blue + white                   |
|                   |             |              | RGW                                                                                                    | Red + green + white            |
|                   |             |              | RBW                                                                                                    | Red + blue + white             |
|                   |             |              | GBW                                                                                                    | Green + blue + white           |
|                   |             |              | RGBW                                                                                                    | Red + green + blue + white     |
|                   |             |              | 2800K                                                                                                    | 2800K white                    |
|                   |             |              | 7000K                                                                                                    | 7000K white                    |
|                   |             |              | Auto                                                                                                    | Auto colors                    |
|                   |             |              | Off                                                                                                    | No background color            |
|                   |             | Speed        | 1–100                                                                                                    | Adjusts speed of auto programs |
|                   | l           |              | I. Contraction of the second second se |                                |

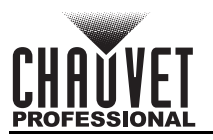

| Main Level       | Programming Levels                        |                  | ls                                                        | Description                                                                                                    |
|------------------|-------------------------------------------|------------------|-----------------------------------------------------------|----------------------------------------------------------------------------------------------------|
|                  | W-DMX On/Off                              |                  | On<br>Off                                                 | Turns wireless DMX mode on/off                                                                                      |
| Wireless         | Receive Reset                             |                  | No<br>Yes                                                 | Resets the internal receiver                                                                                        |
| Setting          | Link<br>(Only in Transmit mode)           |                  | Link                                                      | Links or unlinks to a W-DMX receiver                                                                                |
|                  | Que e mettin                              | , Mada           | Receive                                                   | Receives W-DMX                                                                                                    |
|                  | Operating Mode                            |                  | Transmit                                                  | Transmits W-DMX                                                                                                    |
|                  |                                           | Off              |                                                           | Turns off white balance                                                                                             |
| White<br>Balance | Manual                                    | R<br>G<br>B<br>W | 125–255                                                   | Adjusts the red, green, blue, and white LED maximum values manually                                                 |
| IR Setting       |                                           | On<br>Off        |                                                           | Turns on infrared mode for IRC-6 remote use                                                                         |
| Run Time         | 3 hours<br>5 hours<br>8 hours<br>12 hours |                  |                                                           | Shows product run time                                                                                              |
| Dimmor           | Off                                       |                  |                                                           | Dimmer off                                                                                                    |
| Mode             | Dimmer 1–3                                |                  |                                                           | Dimming curves <b>Dimmer 1</b> (fast) to <b>Dimmer 3</b> (slow)                                                     |
|                  | 10S                                       |                  |                                                           | Turns off display backlight after 10 seconds of inactivity                                                          |
| Back Light       | 305                                       |                  |                                                           | Turns off display backlight after 30 seconds of inactivity                                                          |
| •                | 2min                                      |                  | Turns off display backlight after 2 minutes of inactivity |                                                                                                    |
|                  |                                           | Always On        |                                                           | Display backlight always on                                                                                         |
| Key lock         | On<br>Off                                 |                  |                                                           | Locks/unlocks the display<br>(Password is: <up>, <down>, <up>,<br/><down>, <enter>)</enter></down></up></down></up> |
|                  | Fixture Hours                             |                  | _н                                                        | Shows total hours the product has been powered on                                                                   |
| Information      | LED Hours                                 |                  | _н                                                        | Shows total LED hours                                                                                               |
|                  | Version                                   | V                |                                                           | Shows current firmware version                                                                                      |
|                  | UID                                       |                  |                                                           | Shows product UID                                                                                                   |
| Factory<br>Reset | No<br>Yes                                 |                  |                                                           | Resets the product to factory default settings                                                                      |

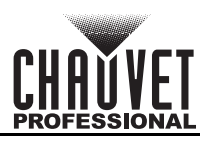

### **DMX Values** 73Ch / 67Ch / 64Ch

| 64Ch | 67Ch | 73Ch | Function | Value     | Percent/Setting |
|------|------|------|----------|-----------|-----------------|
| 1    | 1    | 1    | Red 1    | 000 ⇔ 255 | 0–100%          |
| 2    | 2    | 2    | Green 1  | 000 ⇔ 255 | 0–100%          |
| 3    | 3    | 3    | Blue 1   | 000 ⇔ 255 | 0–100%          |
| 4    | 4    | 4    | White 1  | 000 ⇔ 255 | 0–100%          |
| 5    | 5    | 5    | Red 2    | 000 ⇔ 255 | 0–100%          |
| 6    | 6    | 6    | Green 2  | 000 ⇔ 255 | 0–100%          |
| 7    | 7    | 7    | Blue 2   | 000 \ 255 | 0–100%          |
| 8    | 8    | 8    | White 2  | 000 ⇔ 255 | 0–100%          |
| 9    | 9    | 9    | Red 3    | 000 ⇔ 255 | 0–100%          |
| 10   | 10   | 10   | Green 3  | 000 ⇔ 255 | 0–100%          |
| 11   | 11   | 11   | Blue 3   | 000 🗇 255 | 0–100%          |
| 12   | 12   | 12   | White 3  | 000 ⇔ 255 | 0–100%          |
| 13   | 13   | 13   | Red 4    | 000 🗇 255 | 0–100%          |
| 14   | 14   | 14   | Green 4  | 000 \ 255 | 0–100%          |
| 15   | 15   | 15   | Blue 4   | 000 \ 255 | 0-100%          |
| 16   | 16   | 16   | White 4  | 000 \ 255 | 0–100%          |
| 17   | 17   | 17   | Red 5    | 000 \ 255 | 0-100%          |
| 18   | 18   | 18   | Green 5  | 000 \ 255 | 0-100%          |
| 19   | 19   | 19   | Blue 5   | 000 \ 255 | 0-100%          |
| 20   | 20   | 20   | White 5  | 000 \ 255 | 0-100%          |
| 21   | 21   | 21   | Red 6    | 000 \ 255 | 0-100%          |
| 22   | 22   | 22   | Green 6  | 000 \ 255 | 0-100%          |
| 23   | 23   | 23   | Blue 6   | 000 \ 255 | 0-100%          |
| 24   | 24   | 24   | White 6  | 000 \ 255 | 0-100%          |
| 25   | 25   | 25   | Red 7    | 000 \ 255 | 0-100%          |
| 26   | 26   | 26   | Green 7  | 000 \ 255 | 0-100%          |
| 27   | 27   | 27   | Blue 7   | 000 \ 255 | 0-100%          |
| 28   | 28   | 28   | White 7  | 000 \ 255 | 0-100%          |
| 29   | 29   | 29   | Red 8    | 000 \ 255 | 0-100%          |
| 30   | 30   | 30   | Green 8  | 000 \ 255 | 0–100%          |
| 31   | 31   | 31   | Blue 8   | 000 🗇 255 | 0–100%          |
| 32   | 32   | 32   | White 8  | 000 ⇔ 255 | 0–100%          |
| 33   | 33   | 33   | Red 9    | 000 🗇 255 | 0–100%          |
| 34   | 34   | 34   | Green 9  | 000 ⇔ 255 | 0–100%          |
| 35   | 35   | 35   | Blue 9   | 000 ⇔ 255 | 0–100%          |
| 36   | 36   | 36   | White 9  | 000 🗇 255 | 0–100%          |
| 37   | 37   | 37   | Red 10   | 000 ⇔ 255 | 0–100%          |
| 38   | 38   | 38   | Green 10 | 000 🗇 255 | 0–100%          |
| 39   | 39   | 39   | Blue 10  | 000 🗇 255 | 0–100%          |
| 40   | 40   | 40   | White 10 | 000 🗇 255 | 0–100%          |
| 41   | 41   | 41   | Red 11   | 000 🗇 255 | 0–100%          |
| 42   | 42   | 42   | Green 11 | 000 🗇 255 | 0–100%          |
| 43   | 43   | 43   | Blue 11  | 000 🗇 255 | 0–100%          |
| 44   | 44   | 44   | White 11 | 000 🗇 255 | 0–100%          |
| 45   | 45   | 45   | Red 12   | 000 🗇 255 | 0–100%          |
| 46   | 46   | 46   | Green 12 | 000 ⇔ 255 | 0–100%          |
| 47   | 47   | 47   | Blue 12  | 000 ⇔ 255 | 0–100%          |
| 48   | 48   | 48   | White 12 | 000 ⇔ 255 | 0–100%          |
| 49   | 49   | 49   | Red 13   | 000 ⇔ 255 | 0–100%          |
| 50   | 50   | 50   | Green 13 | 000 ⇔ 255 | 0–100%          |
| 51   | 51   | 51   | Blue 13  | 000 ⇔ 255 | 0–100%          |
| 52   | 52   | 52   | White 13 | 000 ⇔ 255 | 0–100%          |
| 53   | 53   | 53   | Red 14   | 000 ⇔ 255 | 0–100%          |
|      |      |      |          |           |                 |

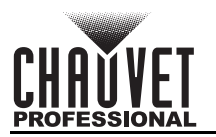

| 64Ch | 67Ch                                           | 73Ch                      | Function         | Value                  | Percent/Setting                     |  |  |
|------|------------------------------------------------|---------------------------|------------------|------------------------|-------------------------------------|--|--|
| 54   | 54                                             | 54                        | Green 14         | 000 ⇔ 255              | 0–100%                              |  |  |
| 55   | 55                                             | 55                        | Blue 14          | 000 ⇔ 255              | 0–100%                              |  |  |
| 56   | 56                                             | 56                        | White 14         | 000 ⇔ 255              | 0–100%                              |  |  |
| 57   | 57                                             | 57                        | Red 15           | 000 ⇔ 255              | 0–100%                              |  |  |
| 58   | 58                                             | 58                        | Green 15         | 000 ⇔ 255              | 0–100%                              |  |  |
| 59   | 59                                             | 59                        | Blue 15          | 000 ⇔ 255              | 0–100%                              |  |  |
| 60   | 60                                             | 60                        | White 15         | 000 ⇔ 255              | 0–100%                              |  |  |
| 61   | 61                                             | 61                        | Red 16           | 000 ⇔ 255              | 0–100%                              |  |  |
| 62   | 62                                             | 62                        | Green 16         | 000 ⇔ 255              | 0–100%                              |  |  |
| 63   | 63                                             | 63                        | Blue 16          | 000 ⇔ 255              | 0–100%                              |  |  |
| 64   | 64                                             | 64                        | White 16         | 000 ⇔ 255              | 0–100%                              |  |  |
| _    | 65                                             | 65                        | Strobe           | 000 🗇 010              | Off                                 |  |  |
|      |                                                |                           |                  | 011 🗢 255              | Strobe, slow to fast                |  |  |
|      |                                                |                           |                  | 000 ⇔ 010              | No function                         |  |  |
|      |                                                |                           |                  | 011 🗇 018              | Auto program 1                      |  |  |
|      |                                                |                           |                  | 019 ⇔ 026              | Auto program 2                      |  |  |
|      |                                                |                           |                  | 027 ⇔ 034              | Auto program 3                      |  |  |
|      |                                                |                           |                  | 035 ⇔ 042              | Auto program 4                      |  |  |
|      |                                                |                           |                  | 043 ⇔ 050              | Auto program 5                      |  |  |
|      |                                                |                           |                  |                        | Auto program o                      |  |  |
|      |                                                |                           |                  |                        | Auto program 9                      |  |  |
|      |                                                |                           |                  |                        | Auto program 0                      |  |  |
|      |                                                |                           |                  |                        | Auto program 10                     |  |  |
|      |                                                |                           |                  | 003 ↔ 090<br>001 ↔ 008 | Auto program 11                     |  |  |
|      |                                                |                           |                  | 091 ⇔ 090              | Auto program 12                     |  |  |
|      |                                                |                           |                  | 107 ⇔ 114              | Auto program 13                     |  |  |
| -    |                                                | ••                        | Auto programs    | 115 🗇 122              | Auto program 14                     |  |  |
|      | -                                              | 66                        |                  | 123 ⇔ 130              | Auto program 15                     |  |  |
|      |                                                |                           |                  | 131 ⇔ 138              | Auto program 16                     |  |  |
|      | 139 ⇔ 146 Auto progra<br>147 ⇔ 154 Auto progra |                           |                  | 139 ⇔ 146              | Auto program 17                     |  |  |
|      |                                                | Auto program 18           |                  |                        |                                     |  |  |
|      |                                                | 155 ⇔ 162 Auto program 19 | Auto program 19  |                        |                                     |  |  |
|      |                                                |                           |                  | 163 ⇔ 170              | Auto program 20                     |  |  |
|      |                                                |                           |                  | 171 🗇 178              | Auto program 21                     |  |  |
|      |                                                |                           |                  | 179 🗇 186              | Auto program 22                     |  |  |
|      |                                                |                           |                  | 187 🗇 194              | Auto program 23                     |  |  |
|      |                                                |                           |                  | 195 ⇔ 202              | Auto program 24                     |  |  |
|      |                                                |                           |                  | 203 ⇔ 210              | Auto program 25                     |  |  |
|      |                                                |                           |                  | 211 ⇔ 218              | Auto program 26                     |  |  |
|      |                                                |                           |                  | 219 ⇔ 226              | Auto program 27                     |  |  |
|      |                                                |                           |                  | 227 ⇔ 255              | Auto program 28                     |  |  |
|      |                                                | 67                        | Auto apood       | 000 ~ 255              | (cycles through auto programs 1–27) |  |  |
| -    | -                                              | 0/                        | Foreground color | 000 \~ 200             | 0-10070                             |  |  |
| -    | -                                              | 68                        | dimmer           | 000 ⇔ 255              | 0–100%                              |  |  |

### Operation

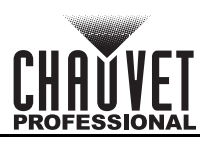

| 64Ch | 67Ch                                                                                                    | 73Ch | Function                                                                                                    | Value                                                                                                    | Percent/Setting                                                                                                    |  |
|------|----------------------------------------------------------------------------------------------------|------|----------------------------------------------------------------------------------------------------|----------------------------------------------------------------------------------------------------|----------------------------------------------------------------------------------------------------|--|
| -    | -                                                                                                    | 69   | Foreground color                                                                                                    | $000 \Leftrightarrow 013$<br>$014 \Leftrightarrow 027$<br>$028 \Leftrightarrow 041$<br>$042 \Leftrightarrow 055$<br>$056 \Leftrightarrow 069$<br>$070 \Leftrightarrow 083$<br>$084 \Leftrightarrow 097$<br>$098 \Leftrightarrow 111$<br>$112 \Leftrightarrow 125$<br>$126 \Leftrightarrow 139$<br>$140 \Leftrightarrow 153$<br>$154 \Leftrightarrow 167$<br>$168 \Leftrightarrow 181$<br>$182 \Leftrightarrow 195$<br>$196 \Leftrightarrow 209$<br>$210 \Leftrightarrow 223$<br>$224 \Leftrightarrow 237$<br>$238 \Leftrightarrow 255$ | Red<br>Green<br>Blue<br>White<br>Green + blue<br>Red + blue<br>Red + green<br>Red + green + blue<br>Red + white<br>Green + white<br>Blue + white<br>Red + green + white<br>Red + green + white<br>Green + blue + white<br>Green + blue + white<br>Red + green + blue + white<br>2800K<br>7000K<br>Auto |  |
| -    | -                                                                                                    | 70   | Background color<br>dimmer                                                                                                    | 000 ⇔ 255                                                                                                    | 0–100%                                                                                                    |  |
| _    | -                                                                                                    | 71   | Background color                                                                                                    | $\begin{array}{c} 000 \Leftrightarrow 013 \\ 014 \Leftrightarrow 027 \\ 028 \Leftrightarrow 041 \\ 042 \Leftrightarrow 055 \\ 056 \Leftrightarrow 069 \\ 070 \Leftrightarrow 083 \\ 084 \Leftrightarrow 097 \\ 098 \Leftrightarrow 111 \\ 112 \Leftrightarrow 125 \\ 126 \Leftrightarrow 139 \\ 140 \Leftrightarrow 153 \\ 154 \Leftrightarrow 167 \\ 168 \Leftrightarrow 181 \\ 182 \Leftrightarrow 195 \\ 196 \Leftrightarrow 209 \\ 210 \Leftrightarrow 223 \\ 224 \Leftrightarrow 237 \\ 238 \Leftrightarrow 255 \end{array}$      | Red<br>Green<br>Blue<br>White<br>Green + blue<br>Red + blue<br>Red + green<br>Red + green + blue<br>Red + white<br>Green + white<br>Blue + white<br>Red + green + white<br>Red + blue + white<br>Green + blue + white<br>Red + green + blue + white<br>2800K<br>7000K<br>Auto                          |  |
|      | 66                                                                                                    | 72   | Dimmer                                                                                                    | 000 ⇔ 255                                                                                                    | 0–100%                                                                                                    |  |
| -    | 6773Dimmer speed000 ⇔ 051<br>052 ⇔ 101<br>102 ⇔ 152<br>153 ⇔ 203<br>204 ⇔ 255Preset dimmer speed from 0<br>Dimmer speed mode off<br>Dimmer speed mode 1 (fast<br>Dimmer speed mode 2<br>Dimmer speed mode 3 (slow) |      | Preset dimmer speed from display menu<br>Dimmer speed mode off<br>Dimmer speed mode 1 (fastest)<br>Dimmer speed mode 2<br>Dimmer speed mode 3 (slowest) |                                                                                                    |                                                                                                    |  |

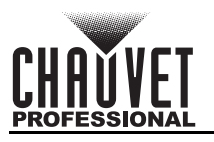

#### 15Ch / 4Ch

| 4CH | 4CH 15CH Function |                   | Value     | Percent/Setting      |
|-----|-------------------|-------------------|-----------|----------------------|
| -   | 1                 | Dimmer            | 000 ⇔ 255 | 0–100%               |
| 1   | 2                 | Red               | 000 ⇔ 255 | 0–100%               |
| 2   | 3                 | Green             | 000 ⇔ 255 | 0–100%               |
| 3   | 4                 | Blue              | 000 ⇔ 255 | 0–100%               |
| 4   | 5                 | White             | 000 ⇔ 255 | 0–100%               |
|     |                   |                   | 000 ⇔ 005 | No function          |
|     |                   |                   | 006 ⇔ 012 | 2800K                |
|     |                   |                   | 013 ⇔ 019 | 2900K                |
|     |                   |                   | 020 ⇔ 026 | 3000K                |
|     |                   |                   | 027 ⇔ 033 | 3100K                |
|     |                   |                   | 034 ⇔ 040 | 3200K                |
|     |                   |                   | 041 ⇔ 047 | 3300K                |
|     |                   |                   | 048 ⇔ 054 | 3400K                |
|     |                   |                   | 055 ⇔ 061 | 3500K                |
|     |                   |                   | 062 ⇔ 068 | 3600K                |
|     |                   |                   | 069 ⇔ 075 | 3700K                |
|     |                   |                   | 076 ⇔ 082 | 3800K                |
|     |                   |                   | 083 ⇔ 089 | 3900K                |
|     |                   |                   | 090 ⇔ 096 | 4000K                |
|     |                   |                   | 097 ⇔ 103 | 4100K                |
|     |                   |                   | 104 🗇 110 | 4200K                |
|     |                   | Color temperature | 111 🗇 117 | 4300K                |
| _   | 6                 |                   | 118 🗇 124 | 4400K                |
|     | Ū                 |                   | 125 🗇 131 | 4500K                |
|     |                   |                   | 132 ⇔ 138 | 4600K                |
|     |                   |                   | 139 ⇔ 145 | 4700K                |
|     |                   |                   | 146 ⇔ 152 | 4800K                |
|     |                   |                   | 153 ⇔ 159 | 4900K                |
|     |                   |                   | 160 ⇔ 166 | 5000K                |
|     |                   |                   | 167 ⇔ 173 | 5100K                |
|     |                   |                   | 174 ⇔ 180 | 5200K                |
|     |                   |                   | 181 🗇 187 | 5300K                |
|     |                   |                   | 188 ⇔ 194 | 5400K                |
|     |                   |                   | 195 ⇔ 201 | 5500K                |
|     |                   |                   | 202 ⇔ 208 | 5600K                |
|     |                   |                   | 209 ⇔ 215 | 5700K                |
|     |                   |                   | 216 🗇 222 |                      |
|     |                   |                   | 223 ⇔ 229 |                      |
|     |                   |                   | 230 ⇔ 236 |                      |
|     |                   |                   | 237 ⇔ 243 |                      |
|     |                   |                   | 244 ⇔ 255 |                      |
| -   | 7                 | Strobe            |           |                      |
|     |                   |                   | U11 ⇔ 255 | Strope, slow to fast |

### Operation

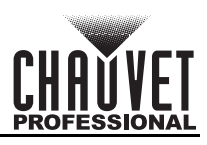

| 4CH | 15CH | Function                | Value                   | Percent/Setting                   |
|-----|------|-------------------------|-------------------------|-----------------------------------|
| -   |      |                         | 000 ⇔ 010               | No function                       |
|     |      |                         | 011 \leftrightarrow 018 | Program 1                         |
|     |      |                         | 019 ⇔ 026               | Program 2                         |
|     |      |                         | 027 ⇔ 034               | Program 3                         |
|     |      |                         | 035 ⇔ 042               | Program 4                         |
|     |      |                         | 043 ⇔ 050               | Program 5                         |
|     |      |                         | 051 ⇔ 058               | Program 6                         |
|     |      |                         | 059 ⇔ 066               | Program 7                         |
|     |      |                         | 067 ⇔ 074               | Program 8                         |
|     |      |                         | 075 ⇔ 082               | Program 9                         |
|     |      |                         | 083 🗇 090               | Program 10                        |
|     |      |                         | 091 ⇔ 098               | Program 11                        |
|     |      |                         | 099 ⇔ 106               | Program 12                        |
|     |      |                         | 107 \leftrightarrow 114 | Program 13                        |
| _   | 8    | Auto programs           | 115 ⇔ 122               | Program 14                        |
| _   | 0    |                         | 123 🗇 130               | Program 15                        |
|     |      |                         | 131 🗇 138               | Program 16                        |
|     |      |                         | 139 🗇 146               | Program 17                        |
|     |      |                         | 147 \leftrightarrow 154 | Program 18                        |
|     |      |                         | 155 ⇔ 162               | Program 19                        |
|     |      |                         | 163 \leftrightarrow 170 | Program 20                        |
|     |      |                         | 171 \leftrightarrow 178 | Program 21                        |
|     |      |                         | 179 \leftrightarrow 186 | Program 22                        |
|     |      |                         | 187 ⇔ 194               | Program 23                        |
|     |      |                         | 195 🗇 202               | Program 24                        |
|     |      |                         | 203 🗇 210               | Program 25                        |
|     |      |                         | 211 🗢 218               | Program 26                        |
|     |      |                         | 219 ⇔ 226               | Program 27                        |
|     |      |                         | 227 ⇔ 255               | Program 28                        |
|     | 9    | Auto speed              | 000 ⇔ 255               | Auto programs speed, slow to fast |
| -   | 10   | Foreground color dimmer | 000 ⇔ 255               | 0–100%                            |
|     |      |                         | 000 🗇 013               | Red                               |
|     |      |                         | 014 ⇔ 027               | Green                             |
|     |      |                         | 028 ⇔ 041               | Blue                              |
|     |      |                         | 042 ⇔ 055               | White                             |
|     |      |                         | 056 ⇔ 069               | Green + blue                      |
|     |      |                         | 070 ⇔ 083               | Red + blue                        |
|     |      |                         | 084 ⇔ 097               | Red + green                       |
|     |      |                         | 098 🗇 111               | Red + green + blue                |
| _   | 11   | Foreground color        | 112 🗇 125               | Red + white                       |
|     | ••   |                         | 126 🗇 139               | Green + white                     |
|     |      |                         | 140 🗇 153               | Blue + white                      |
|     |      |                         | 154 🗇 167               | Red + green + white               |
|     |      |                         | 168 ⇔ 181               | Red + blue + white                |
|     |      |                         | 182 ⇔ 195               | Green + blue + white              |
|     |      |                         | 196 ⇔ 209               | Red + green + blue + white        |
|     |      |                         | 210 ⇔ 223               | 2800K                             |
|     |      |                         | 224 ⇔ 237               | 7000K                             |
|     |      |                         | 238 ⇔ 255               | Auto                              |
| -   | 12   | Background color dimmer | 000 ⇔ 255               | 0–100%                            |

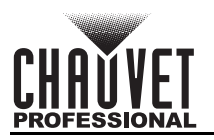

| 4CH | 15CH | Function          | Value                   | Percent/Setting                          |  |  |
|-----|------|-------------------|-------------------------|------------------------------------------|--|--|
|     |      | Background color  | 000 🗇 013               | Red                                      |  |  |
|     |      |                   | 014 ⇔ 027               | Green                                    |  |  |
|     |      |                   | 028 ⇔ 041               | Blue                                     |  |  |
|     |      |                   | 042 ⇔ 055               | White                                    |  |  |
|     |      |                   | 056 ⇔ 069               | Green + blue                             |  |  |
|     |      |                   | 070 🗇 083               | Red + blue                               |  |  |
|     |      |                   | 084 🗇 097               | Red + green                              |  |  |
|     |      |                   | 098 🗢 111               | Red + green + blue                       |  |  |
| _   | 13   |                   | 112 \leftrightarrow 125 | Red + white                              |  |  |
| -   | 15   |                   | 126 🗇 139               | Green + white                            |  |  |
|     |      |                   | 140 🗇 153               | Blue + white                             |  |  |
|     |      |                   | 154 🗇 167               | Red + green + white                      |  |  |
|     |      |                   | 168 🗇 181               | Red + blue + white                       |  |  |
|     |      |                   | 182 🗇 195               | Green + blue + white                     |  |  |
|     |      |                   | 196 ⇔ 209               | Red + green + blue + white               |  |  |
|     |      |                   | 210 🗇 223               | 2800K                                    |  |  |
|     |      |                   | 224 🗇 237               | 7000K                                    |  |  |
|     |      |                   | 238 ⇔ 255               | Auto                                     |  |  |
|     |      | Dimmer speed mode | 000 ⇔ 051               | Preset dimmer speed from<br>display menu |  |  |
|     |      |                   | 052 ⇔ 101               | Dimmer speed mode off                    |  |  |
| -   | 14   |                   | 102 ⇔ 152               | Dimmer speed mode 1 (fastest)            |  |  |
|     |      |                   | 153 🗇 203               | Dimmer speed mode 2                      |  |  |
|     |      |                   | 204 ⇔ 255               | Dimmer speed mode 3 (slowest)            |  |  |
| -   | 15   | Auto delay        | 000 ⇔ 255               | 0–100%                                   |  |  |

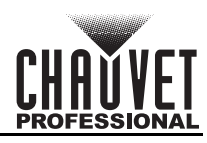

### **Standalone Configuration**

Use standalone configuration to operate the product without a DMX controller.

#### Static Mode

#### Manual Color Mixer

To do color mixing without a DMX controller, follow the instructions below:

- 1. Go to the Static main level.
- 2. Select Manual Color.
- 3. Select which **RGBW** color to adjust.
- 4. Set color value from 000–255.

#### **Color Temperature**

To select a preset color temperature, do the following:

- 1. Go to the **Static** main level.
- 2. Select Color Temperature.
- 3. Select the desired color temperature, from **2800K** to **8000K**.
- 4. Set the dimmer value, from 0 to 255.

#### **Fixed Color**

To select a single or combination RGBW color, follow the instructions below:

- 1. Go to the **Static** main level.
- 2. Select **Fixed Color**.
- 3. Select a single RGBW color or an RGBW color combination.
- 4. Set the dimmer value, from 0 to 255.

#### Auto Programs

To select which auto program to display, do the following:

- 1. Go to the Auto Show main level.
- 2. Select the desired auto program, from Auto 1-28.
- 3. Select between **Foreground** (sets what foreground color to display) and **Background** (sets what background color to display).
- 4. Select among **RGBW** color or color combinations, **2800K**, **7000K**, **Auto** (automatic colors), or **Off** (no foreground or background color).

#### The auto programs cannot be edited.

#### Auto Program Speed

To adjust the speed of the auto programs, follow the instructions below:

- 1. Go to the **Auto Show** main level.
- 2. Select the desired auto program, from Auto 1-28.
- 3. Select Speed.
- 4. Select the speed of auto programs, from 1 (slowest) to 100 (fastest).

#### White Balance

To set the maximum values of a given LED color to create a white light output, do the following:

- 1. Go to the White Balance main level.
- 2. Select Off (to use factory default white setting) or Manual (to customize the white balance).
  - a. Select the desired color (**RGBW**).
  - b. Set the desired value for the selected color (125–255).
  - c. Repeat steps a-b until the static color is set as desired.

#### **Run Time**

To lessen the product output to maximize the product run time, follow the instructions below:

- 1. Go to the **Run Time** main level.
- 2. Select the desired product run time (3, 5, 8, and 12 hours).

#### **Back Light**

To select the amount of time the back light on the WELL STX 360's display stays on after the last button is pressed on the control panel. do the following:

- 1. Go to the **RBack Light** main level.
- 2. Select Always On (remains On), 10S (10 seconds), 30S (30 seconds), or 2min (2 minutes).

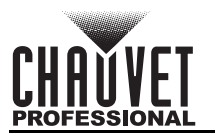

#### **Dimmer Profiles**

This setting provides four different options to simulate the dimming curve of an incandescent lighting product. To set how fast the output of the WELL STX 360 changes when the output value is modified, do the following:

- 1. Go to the **Dimmer Mode** main level.
- 2. Select a dimmer curve (Off, Dimmer 1, Dimmer 2, or Dimmer 3).

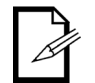

**Off**: The output is proportional (linear) to the dimmer channel value.

**Dimmer 1–3**: The output follows the dimmer value based on the corresponding dimmer curve, DIM1 being the fastest.

#### System Information

To display the total number of hours the product has run, the total LED hours, the installed software version, and the product's UID, follow the instructions below:

- 1. Go to the **Information** main level.
- 2. Select Fixture Hours, LED Hours, Version, or UID.

#### **Factory Reset**

To restore the WELL STX 360 to factory default settings, do the following:

- 1. Go to the Factory Reset main level.
- 2. Select No (do not reset) or Yes (reset to factory default settings).

#### Master/Slave Mode

The Master/Slave mode allows a group of WELL STX 360 products (the slaves) to simultaneously duplicate the output of another WELL STX 360 (the master) without a DMX controller. To set each of the slaves:

- 1. Go to Wireless Setting > W-DMX On/Off.
- 2. Select On.
- 3. Go to Wireless Setting > Operating Mode.
- 4. Select Receive.
- 5. Go to Wireless Setting > Receive Reset.

6. Select Yes.

To set the master:

- 1. Go to Wireless Setting > W-DMX On/Off.
- 2. Select On.
- 3. Go to Wireless Setting > Operating Mode.
- 4. Select Transmit.
- 5. Go to Wireless Setting > Link.
- 6. Select Link to link to the slave products.
- 7. Select a standalone setting, or control with the IR remote.
  - The master is the one that runs a program whether in Auto, Static, or IR mode.

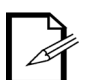

- Do not connect a DMX controller to the products configured for Master/Slave operation. The DMX controller may interfere with signals from the master.
   Do not connect a WDMX transmitter to the products configured for Master/Slave
- operation. The WDMX transmitter may interfere with signals from the master.

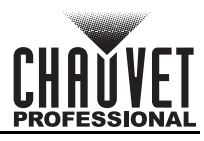

### **Infrared Remote Control**

Infrared (IR) mode allows the product to be controlled with an infrared remote control. The IR remote can remotely set the product to various modes; adjust the color, speed, and sensitivity; and set the strobe. The WELL STX 360 is compatible with the IR remote from Chauvet.

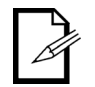

# It may be necessary to turn the product off and on again when switching from W-DMX to IRC and vice versa.

#### **IR Remote Operation**

Ensure that the IR remote is pointing directly at the product, and there is nothing in between the remote and the product.

#### Automatic Mode

Automatic mode will enable the automatic programs on the product.

- To turn on Automatic mode:
  - 1. Press **<AUTO>** on the IR remote.
- 2. Press <+> or <-> to choose between the 28 auto programs.
- To adjust the speed of the automatic program:
  - 1. Press **<SPEED>** on the IR remote.
  - 2. Press <+> or <-> to increase or decrease the speed.

#### Manual Color Control

To choose a specific color with the IR remote, press any number between **<0>** and **<9>**. To manually control the RGBW percentage:

- 1. Press <MANUAL> on the IR remote.
- 2. Press <R>, <G>, <B>, or <W> (red, green, blue, or white) to choose a color.
- 3. Press <+> or <-> to increase or decrease the value of the selected color.

#### **Miscellaneous Operation**

To black out the lights:

 Press <BLACKOUT> on the IR remote. This will turn off all the lights until the button is pressed again.

To adjust the output level:

- 1. Press <%> on the IR remote.
- 2. Press <+> or <-> to increase or decrease the output level.

Note: The IR remote will not respond to any inputs when the Black Out mode is activated. If the remote does not respond when a button is pressed, try pressing <BLACK OUT>. Black Out mode might have been inadvertently activated.

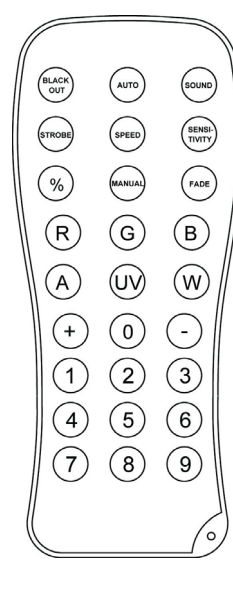

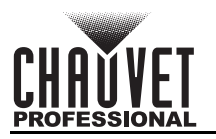

# 5. Technical Information

### **Product Maintenance**

To maintain optimum performance and minimize wear, clean this product frequently. Usage and environment are contributing factors in determining the cleaning frequency.

Clean this product at least twice a month. Dust build-up reduces light output performance and can cause overheating. This can lead to reduced light source life and increased mechanical wear.

To clean the product:

- 1. Unplug the product from power.
- 2. Wait until the product is at room temperature.
- 3. Use a vacuum (or dry compressed air) and a soft brush to remove dust collected on the external vents.
- 4. Clean all surfaces with a mild soap solution, ammonia-free glass cleaner, or isopropyl alcohol.
- 5. Apply the solution directly to a soft, lint free cotton cloth or a lens cleaning tissue.
- 6. Softly drag any dirt or grime to the outside of the transparent surface.
- 7. Gently polish the transparent surfaces until they are free of haze and lint.

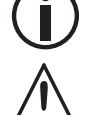

Always dry the transparent surfaces carefully after cleaning them.

Avoid spinning the cooling fans using compressed air to prevent damage.

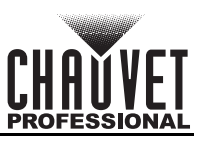

# 6. Technical Specifications

| Dimensions and Weight          |                        |                 |                      |                  |                          |              |  |
|--------------------------------|------------------------|-----------------|----------------------|------------------|--------------------------|--------------|--|
|                                | Length                 | N               | lidth                | Height           | N                        | Veight       |  |
| WELL STX 360 59.09 in (1501 mn |                        | ) 2.75 ir       | 2.75 in (70 mm) 2.75 |                  | in (70 mm) 9 lb (4.1 kg) |              |  |
| Charging case 69.              | 8 in (1773 mm)         | 19.5 in         | (495 mm)             | 6.4 in (163 n    | nm) 85 lk                | o (38.6 kg)  |  |
| Note: Dimensions in inch       | es rounded to th       | ne nearest      | decimal digit.       |                  |                          |              |  |
| Power                          |                        |                 |                      |                  |                          |              |  |
| Power Supply Ty                | ре                     | Range           |                      |                  | Voltage Selection        |              |  |
| Switching (interna             | al) 1                  | 00 to 240       | VAC, 50/60 H         | Z                | Auto-ranging             |              |  |
| Parameter                      | 10                     | 00 V, 60 Hz     | 120 V, 60 Hz         | 208 V, 60 Hz     | 230 V, 50 Hz             | 240 V, 50 Hz |  |
| Consumption (single unit of    | charging)              | 41 W            | 40 W                 | 66 W             | 67 W                     | 67 W         |  |
| Consumption (charging ca       | ise)                   | 164 W           | 160 W                | 264 W            | 268 W                    | 268 W        |  |
| Operating current (single u    | unit charging)         | 0.403 A         | 0.331 A              | 0.315 A          | 0.291 A                  | 0.281 A      |  |
| Operating current (charging    | ig case)               | 1.612 A         | 1.324 A              | 1.260 A          | 1.188 A                  | 1.124 A      |  |
| Power-linking products (ch     | arging cases) 7        | products        | 9 products           | 9 products       | 10 products              | 10 products  |  |
| Power I/O                      |                        | U.S./V          | Vorldwide            |                  | UK/Europ                 | e            |  |
| Power input conne              | ctor S                 | Seetronic I     | Powerkon IP65        | 5 Se             | etronic Power            | kon IP65     |  |
| Power output conne             | ector S                | Seetronic F     | Powerkon IP65        | 5 Se             | etronic Power            | kon IP65     |  |
| Power cord plug                | <b>j</b>               | Edise           | on (U.S.)            |                  | Local plu                | g            |  |
| Battery                        |                        |                 |                      |                  |                          |              |  |
| Battery Type                   | Battery Charg          | ge              | Battery              | Life             | Battery                  | Power        |  |
| Lithium ion                    | 4 hours                | 3-,             | 5-, 8-, or 12-h      | our settings     | 18.5 V, 1                | 0.05 Ah      |  |
| Light Source                   |                        |                 |                      |                  |                          |              |  |
| Туре                           | Color                  | or Qua          |                      | antity           | Life                     | span         |  |
| SMD 5050 LED                   | RGB                    | 3 256           |                      | 50,000 hours     |                          |              |  |
|                                | Warm wh                | ite             |                      | 256              | 00,000                   |              |  |
| Photometrics                   |                        | -               |                      |                  |                          |              |  |
| Parameter                      | Total Va               | lue l           | Parameter            |                  | Total                    | Value        |  |
| Beam angle                     | 360°                   | (               | Color temperat       | ture (range)     | 2800K to                 | 5 8000K      |  |
| Field angle                    | 360°                   | (               | Color temperat       | ture (full)      | 967                      | ΰK           |  |
| Illuminance (total)            | 5 lux @<br>(3 hour rur | ற 5m<br>untime) |                      |                  |                          |              |  |
| Thermal                        |                        |                 |                      |                  |                          |              |  |
| Maximum External Terr          | perature               |                 |                      |                  |                          |              |  |
| 113 °F (45 °C)                 |                        |                 |                      |                  |                          |              |  |
| DMX                            |                        |                 |                      |                  |                          |              |  |
| I/O Conne                      | ctor                   |                 |                      | Channel Ra       | ange                     |              |  |
| WDMX                           |                        |                 | 4, 15                | 5, 64, 67, or 73 | 3 channels               |              |  |
| Ordering                       |                        |                 |                      |                  |                          |              |  |
| Product Name                   | Item N                 | ame             | Item                 | Code             | UPC N                    | lumber       |  |
| WELL STX 360                   | WELLST                 | X360X4          | 030                  | 31784            | 781462                   | 221324       |  |

RoHS

FCCCEX

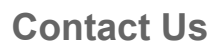

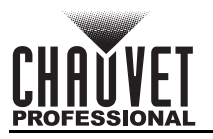

## **Contact Us**

| General Information                  | Technical Support                           |
|--------------------------------------|---------------------------------------------|
| Chauvet World Headquarters           |                                             |
| Address: 3360 Davie Rd., Suite 509   | Voice: (844) 393-7575                       |
| Davie, FL 33314                      | Fax: (954) 756-8015                         |
| Voice: (954) 577-4455                | Email: <u>chauvetcs@chauvetlighting.com</u> |
| Fax: (954) 929-5560                  |                                             |
| Toll Free: (800) 762-1084            | Website: <u>www.chauvetprofessional.com</u> |
| Chauvet U.K.                         |                                             |
| Address: Pod 1 EVO Park              | Email: <u>UKtech@chauvetlighting.eu</u>     |
| Little Oak Drive, Sherwood Park      |                                             |
| Nottinghamshire, NG15 0EB            | Website: www.chauvetprofessional.eu         |
| UK                                   |                                             |
| Voice: +44 (0) 1773 511115           |                                             |
| Fax: +44 (0) 1773 511110             |                                             |
| Chauvet Benelux                      |                                             |
| Address: Stokstraat 18               | Email: <u>BNLtech@chauvetlighting.eu</u>    |
| 9770 Kruishoutem                     |                                             |
| Belgium                              | Website: <u>www.chauvetprofessional.eu</u>  |
| Voice: +32 9 388 93 97               |                                             |
| Chauvet France                       |                                             |
| Address: 3, Rue Ampère               | Email: <u>FRtech@chauvetlighting.fr</u>     |
| 91380 Chilly-Mazarin                 |                                             |
| France                               | Website: www.chauvetprofessional.eu         |
| Voice: +33 1 78 85 33 59             |                                             |
| Chauvet Germany                      |                                             |
| Address: Bruno-Bürgel-Str. 11        | Email: <u>DEtech@chauvetlighting.de</u>     |
| 28759 Bremen                         |                                             |
| Germany                              | Website: www.chauvetprofessional.eu         |
| Voice: +49 421 62 60 20              |                                             |
| Chauvet Mexico                       |                                             |
| Address: Av. de las Partidas 34 - 3B | Email: <u>servicio@chauvet.com.mx</u>       |
| (Entrance by Calle 2)                |                                             |
| Zona Industrial Lerma                | Website: <u>www.chauvetprofessional.mx</u>  |
| Lerma, Edo. de México, CP 52000      |                                             |
| Voice: +52 (728) 690-2010            |                                             |

### Warranty & Returns

For warranty terms and conditions and return information, please visit our website.

For customers in the United States and Mexico: <u>www.chauvetlighting.com/warranty-registration</u>. For customers in the United Kingdom, Republic of Ireland, Belgium, the Netherlands, Luxembourg, France, and Germany: <u>www.chauvetlighting.eu/warranty-registration</u>.